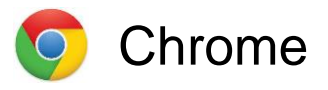

Go to the drop-down menu (three vertical dots in the top right of the screen)

0

0

Safety check

Appearance

Privacy and securit

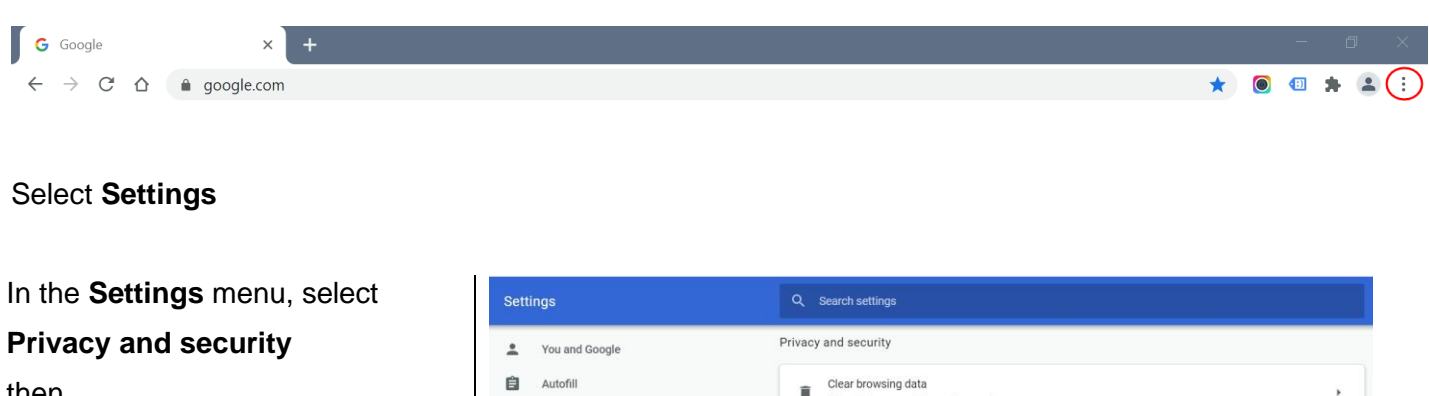

then

Site settings

Scroll down to Additional content settings and select

**PDF** documents

Then click the slide button to blue.

| Q Se  | arch engine                                                   | Security Safe Browsing (protection from dangerous sites) and other security settings                    | , |
|-------|---------------------------------------------------------------|----------------------------------------------------------------------------------------------------|---|
| 🗂 De  | fault browser                                                 | Site Settings<br>Controls what information sites can use and show (location, camera, pop-ups, and more) | , |
| () Or | startup                                                       |                                                                                                    |   |
| Addit | tional content settings                                       |                                                                                                    | ^ |
| •     | Sound<br>Allow sites to play sound                            |                                                                                                    | • |
|       | Ads<br>Blocked on sites that show intrusive or misleading ads |                                                                                                    | × |
| Q     | Zoom levels                                                   |                                                                                                    | • |
| PDF   | PDF documents                                                 |                                                                                                    | • |
| Ţ     | Protected content                                             |                                                                                                    | • |
| ~     | PDF documents                                                 |                                                                                                    |   |
| Dowr  | bload PDF files instead of automat                            | tically opening them in Chrome                                                                          |   |

Clear history, cookies, cache, and more

Third-party cookies are blocked in Incognito mode

ookies and other site data

8

Now when you click on the link to the referral form link on the Wales Cancer Network page, the form will automatically download and you can open it with your PDF reader from the download folder, complete it and send using the 'Email form' option.

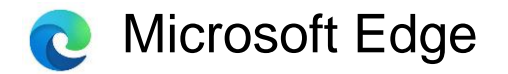

Go to the drop-down menu (three horizontal dots in the top right of the screen)

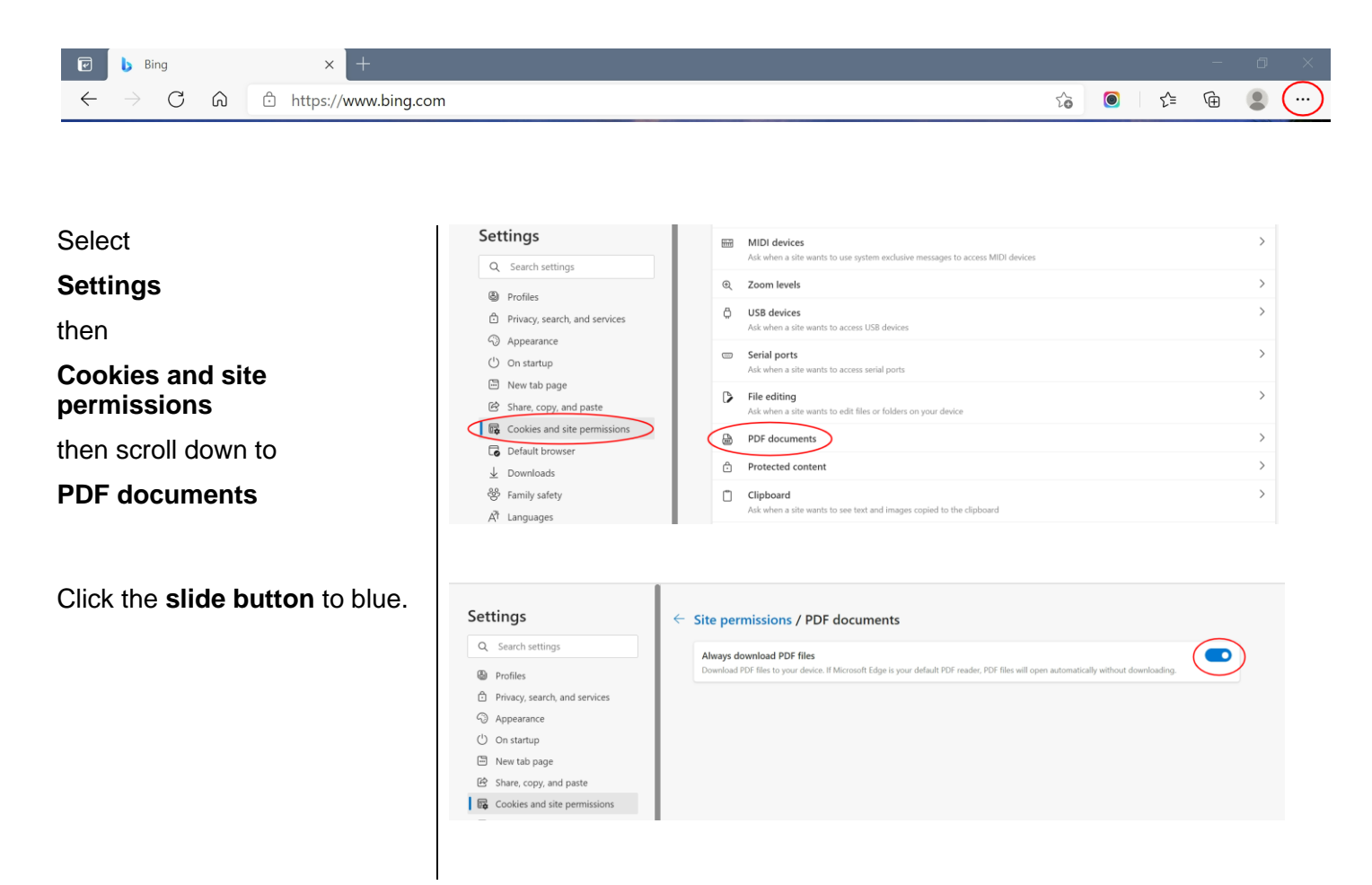

Now when you click on the link to the referral form link on the Wales Cancer Network page, the form will automatically download and you can open it with your PDF reader from the download folder, complete it and send using the 'Email form' option.